11

# 樣式功能和長篇文章

在你設計的期間,你可以看到樣式不斷地證明它的價值。而 且,樣式不會在範本完成後就失去優勢。在 Writer 中,段落樣 式也讓進階功能更加有效率,尤其對於學術或正式文件這類嚴格 要求文書格式的文件更是如此。

像是擬定大綱、導覽文件、加入交叉參照,或是製作目次等 作業,或許可以不用段落樣式。不過,一旦沒了樣式,這些功能 手動做起來不僅更加吃力,也更浪費時間;所以只有在沒有辦法 避免的狀況下,才來考慮手動製作。

本章開始談 Writer 的進階功能,著重於如何強化段落樣式, 以及你該如何使用這些功能自訂文件並做出專業的外觀。你可以 這樣說,本章所提的內容,大部分講花時間在樣式上可為你帶來 的預期之外紅利。

剩下的部分則是講述適合長篇文章,以及學術文件用的設計 工具。這些工具中有的一點也不依靠樣式,但你在設計時還是該 注意那些小技巧。

# 使用大綱層級

如果你曾注意過「*工具 > 章節標號*」(<sub>5.4</sub> 以前的版本譯為「大綱編號」),可能會以為它是拿來標示章節號碼用的。

| <b>L</b> 💿 |                         | Outline Numbering                        | $\odot$ $\odot$ $\otimes$  |
|------------|-------------------------|------------------------------------------|----------------------------|
| Numberin   | g Position              |                                          |                            |
| Level      | Numbering               |                                          |                            |
| 1          | Paragraph Style         |                                          | Heading 1                  |
| 3          | Heading 1               | [ <b>\$</b>                              | Heading 2                  |
| 4          | <u>N</u> umber          | None 🔤                                   | Heading 3                  |
| 6<br>7     | <u>C</u> haracter Style | None                                     | Heading 4                  |
| 8          | Show sublevels          |                                          | Heading 5                  |
| 10         | Separator               | ,                                        | Heading 6                  |
| 1 - 10     | Before                  | i                                        | Heading 7                  |
|            | Aftor                   |                                          | Heading 8                  |
|            | Alter                   |                                          | Heading 9                  |
|            | Start <u>a</u> t        | 1                                        | Heading 10                 |
|            |                         |                                          |                            |
|            |                         | <u>O</u> K <u>F</u> ormat <u>C</u> ancel | <u>H</u> elp <u>R</u> eset |

「章節標號」對話視窗並不只是用來標示章節號碼而已。

不過,標號僅是章節標號的最基本用途。更重要的,章節標 號可用來定義段落樣式的各個層級。這些樣式可由其他 Writer 工具取用,以便簡化你的工作。

預設情況下,各大綱層級會對應到各個標題段落樣式,像是 「標題1」指派給「層級1」……依此類推,將各標題樣式對應 到同等的大綱層級。然而,大多數使用者都沒注意過的是,其實 你可以將任何其他段落樣式指派給任意的大綱層級,只要在任一 段落樣式「*大綱與編號*」標籤頁中的「*大綱層級*」欄位做設定即 可。你也可以在「工具 > 章節標號」中修改「段落樣式」欄位來 變更預設樣式。

一旦段落樣式指派給大綱層級後,就能用來:

- 撰寫大綱。
- 在「助手」中概略編修大綱。
- 以最有效率的方式設置交叉參照
- 製作目次與設定索引和參考文獻的格式。

### 撰寫大綱

你可以用附有清單樣式的標題段落樣式草擬大綱,或是用附 有大綱清單樣式的單一段落樣式。

不過,最顯而易見的做法是直接用「*工具 > 章節標號」。*此 工具中的設定選項類似清單樣式中的「*自訂*」標籤頁。各個大綱 層級可以個別自訂格式設定,也可以全部層級一次設定。

請見〈Error: Reference source not found〉,第 Error: Reference source not found 頁。

# 在助手中概略編修大綱

「助手」(Navigator) 是 LibreOffice 中最沒人注意到的功能。 不過,只要文件越長,助手就越有用,方便你編輯並修訂內容。

若要開啟「助手」,請選取「*檢視 > 助手*」,或按下 F5 鍵, 或是從側邊欄中選取「助手」。

從最簡單的層面來看,「助手」列出文件中的所有物件,其 中包括大綱層級──預設採用標題,如果你有編輯過大綱層級的 話,也可以是其他段落樣式。點按「助手」中列出的項目就會跳 到編輯視窗中的對應位置。

雖然看不大出來,但「助手」中列出的標題也能協助你調整 文件架構。

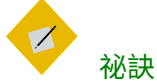

如果你之前有為表格、外框,還有其他物件取個 描述性說明稱呼的話(不是直接採用「表格6」或 「影像12」這類預設名稱),那會是很好用的定位點。

# 有一種做法是讓所有的圖片名稱和其原始檔名相同。這樣你就比較容易找到你要的檔案。

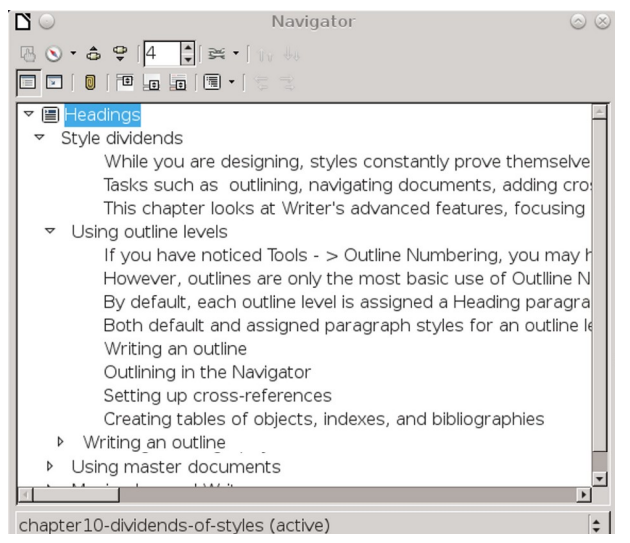

如果你將一個「大綱層級」設定成顯示「內文」段落樣 式的話,「助手」就會變成很有力的大綱草擬工具。

# 使用「助手」更改大綱層級

標題應該以階層管理,如此「*標題*2」段落樣式才會包含「*標* 題3」段落樣式,並列在標題3上頭。舉例而言,「人體」標題 下可能會有「心」和「肺」等。這樣子的架構可以強化文件的內 部邏輯,並幫助讀者在瀏覽時找到所要的章節區段。

依此設計的結構關係對文件很重要。如果你認為有個標題的 階層應該提升或降低,先將它反白選取,接著點按助手視窗內工 具列右下角的「*升級*」或「*降級*」按鈕。

每當你點按後,當下選取的標題就會提升或降低階層。其下的任何從屬大綱層級也會一併作用,例如將一個「標題2」大綱層級升級成「標題1」之後,所有列在它下面的「標題3」大綱層級也會跟著升級,但不會影響另一個標題2大綱層級。

4.

#### 使用助手移動內容

當你作業一段時間後,可能會覺得某部分的內容應該挪到文 件中的其他位置。

和四處奔走剪下貼上的過去說再見吧,你可以點按助手視窗 內工具列右上角的「*提升章節*」或「*降低章節*」按鈕, 可將標題 和標題下的文字移動到文件中的新地方。

#### 祕訣

在助手中所謂的「章節」代表文件的部分內容, 由一個標題開始到下個標題為止。「提升」會讓 章節更靠近文件的開頭,而「降低」會讓章節更 靠近結尾。

所選標題下的所有從屬標題及其他任何段落樣式,也都會跟 著移動,彼此之間的關係仍舊維持, 但這部分內容在文件中的位 置則改變了。

實際運用上,助手可以取代原本的複製與貼上動作。它比複 製貼上還更有效率,因為你在助手中操作時甚至看得到示意效果。

而且,就算你中途被什麼事情干擾了,也不會因為忘記貼上 而失去先前辛苦換來的心血。

# 使用交叉參照

交叉參照是引用其他文件部分的可更新欄位。線上文件很常 用連結方便讀者瀏覽參考內容。

手動交叉參照很難維護——尤其是參考頁數——所以 LibreOffice 能在你加入內容、刪除內容,以及關閉文件、打開文 件時自動更新。你也可以點按「*工具 > 更新 > 欄位」手動更新。* 

若要加入交叉參照,你需要兩個元素:「*選取處*」或來源, 以及「*參照處*」或目標。「*選取處*」可取自大綱層級構成的目次, 或是書籤,抑或是手動加入的標記。 一般而言,你應該在文件接近完成階段後再加入交叉參照。 那樣的話,你可以避免連結被破壞、在文字段落移動後或為檔案 改名後還得重建連結之類的問題。而且,你還可以開著交叉參照 對話視窗不關,然後一口氣把交叉參照做完。

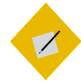

祕訣

如果你計劃為表格、影像、其他元素等製作交叉 參照,那麼先替各個元素放置標示說明,接著把 圖表標示段落樣式指派給一個大綱層級。

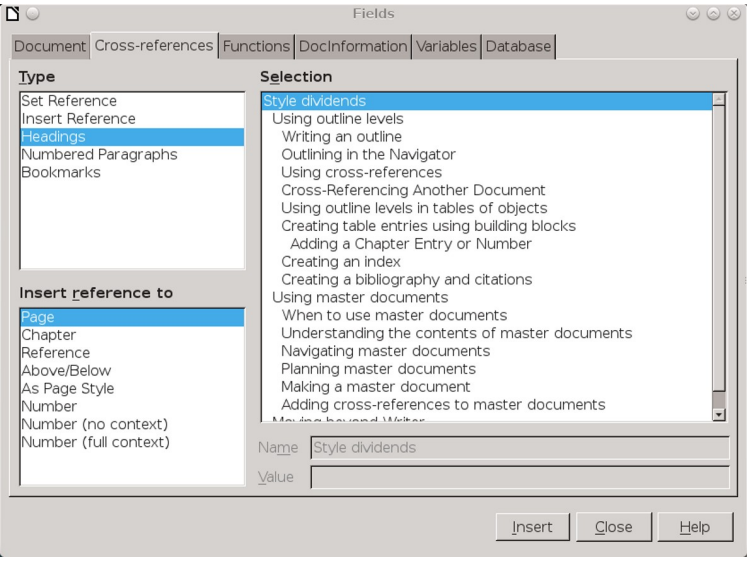

大綱層級可簡化交叉參照的作業。替代方案是看你要手 動設定參照,還是要設定成書籤。

# 在文件中交叉參照

大綱層級提供交叉參照可利用的自動標記。在你寫作時依需 求加入標題,要加入交叉參照時接著遵循以下步驟:

- 1 將游標放置在第一個交叉參照的位置上。
- 2 選取「插入 > 交叉參照」。程式會開啟「欄位」對話視窗, 並切到「交叉參照」標籤頁中。
- 3 從「類型」窗格中選取要使用的來源種類。如果可以的話, 盡量多用「標題」類型,反正你不管怎樣都要加標題,而且 標題的長度通常相對比較短。否則的話,可以考慮用「編號 的段落」或「書籤」。

如果上述類型都做不出來的話,你可以用「*設定參照*」手動 建立參考來源。不過,這個方法又笨又慢,你應該盡一切努 力避免。

- 4 從「選取」窗格中選取參考來源。
- 5 接著從「插入參照至」窗格中選擇參照格式。點按「插入」 按鈕將交叉參照插入文件之中。插入後「*欄位*」對話視窗會 依然保持開啟,不會關閉。

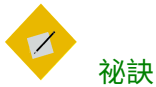

前面或後面的說法比較不正式,在學術文件或法律 文件中應該避免。此外,除非文件已幾近完成, 不然你也該避免上述用語;畢竟你還是有可能移 動文字段落位置而改變前後關係。

6 在文件中寫一些話引導交叉參照。舉例,假設你正在使用的 文件結構有編排章次和頁數,那麼交叉參照對話視窗就能插 入實際的章號和頁數。

所以完整的參照字句可以考慮這樣寫:「參見第6章,第<sub>79</sub> 頁」。或者,你也可以提及參考位置的標題。

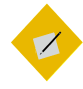

<sup>祕訣</sup> 你可以利用「自動圖文集」插入這些語句。例如, 你可以用「自動圖文集」條目,或「自訂欄位」 變數寫下「參見第」、「章,第」、「頁」等字 句。至於英文的話,可以寫「See Chapter」和「, page」(注意這兩者的結尾都有一個空格)。

為其他所有交叉參照都重複上述步驟。完成後關 閉對話視窗。

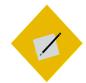

交叉參照在主控文件中的作業方式不大相同。請 見〈加入子文件之間的交叉參照〉,第33頁。

# 交叉參照另一份檔案

祕訣

加入其他文件檔的交叉參照,和在單一份文件內部加入交叉 參照的步驟不同,即便來源文件和目標文件都在同一份主控文件 中也是一樣。

有兩種基本方法,需要用到「*設定參照*」或使用樣式的超連 結。兩種方法都必須手動設定。

當你交叉參照另一份檔案時,使用樣式可為你節省時間。實 際上,使用「*設定參照*」建立手動參照的做法常令人搞不清楚狀 況,我個人建議應該完全避免。

若要使用樣式加入超連結的話,請遵照下列步驟:

- 先開啟要參考的來源文件,接著開啟正在寫入交叉參照的目標文件。所謂目標文件,就是列出交叉參照的文件。
- 2 選取「檢視>助手」,或按下F5鍵,抑或是選取側邊欄中的助手。

- 3 在助手視窗底部的下拉清單中選取來源文件(你所參考的文件)。
- 4 確認助手視窗內第一層工具列的「*拖曳模式*」工具有設定成 「*插入為超連結*」(有的話會是鎖鏈圖示)。
- 5 將你打算參照的標題拖曳到目標文件中。

助手就會將標題的超連結放到目標文件中。這個超連結就會 產生作用,如果輸出為線上文件後點按就會跳到來源文件。

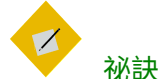

如果你希望讓超連結看起來像一般文字內容一樣, 請編輯「網際網路連結」和「訪問過的網際網路連 結」字元樣式除去顏色和底線。這個改動會影響 所有的超連結,不只是交叉參照的部分而已。

- 6 如果必要的話,請加上:
- 參照的引導文字。你可以定義欄位變數或自動圖文集來省下 重複輸入的麻煩。
- 頁數。它必須手動加入並手動更新。
- 文件名稱。手動加入,或是將來源文件的題名拖放過來。

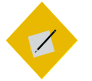

<sup>祕訣</sup> *目標文件中的超連結顯示文字無法隨著來源文件 的變動而自動更新。必須手動使用「工具 > 更新」。* 

# 在目次與索引中使用大綱層級

「目次與索引」是 LibreOffice 中用來描述根據文件內容生成 新內容的欄位功能用語。

樣式功能和長篇文章

| ] ©                                                                                                    | Insert Index/Table                                                                                                    | 00 |
|----------------------------------------------------------------------------------------------------|----------------------------------------------------------------------------------------------------|----|
| Table of Contents       1         Marging 1       1         Property 1       1         Property 2       1         Property 2       1         Property 2       1         Property 2       1         Property 2       1         Property 2 <td< th=""><th>Index/Table Entries Styles Columns Background Type and Title Title Title Title Title Title Title Title Title Title Title Title Toreate Index/Table For: Entire document [s] Evaluate up to level: 10 Create From Outline Additional styles Index marks</th><th></th></td<> | Index/Table Entries Styles Columns Background Type and Title Title Title Title Title Title Title Title Title Title Title Title Toreate Index/Table For: Entire document [s] Evaluate up to level: 10 Create From Outline Additional styles Index marks |    |
| Help Preview                                                                                                    | OK Close Res                                                                                                    | et |

*「目次、索引或參考文獻 」中提供製作目次與類似表格的 多選項自訂工具。* 

最常用於目次(英文簡稱為 TOC, 是 TABLE OF CONTENTS 的 縮寫),一般會根據文件的大綱層級製作。而插圖和表格的統整 表,則根據圖表標示製作而成。

不過,你還可以製作各種其他的索引與列表,例如:

- 順序索引:關鍵字與其出現頁數的列表——換句話說,就是 外文書或翻譯書籍中常見的索引。外文書或翻譯書常用英文 字母為順序;而中文書籍少有索引,若有則多採筆畫順序。
- 插圖表:影像的列表,根據圖表標示類別生成。
- 表格表:表格的列表,根據圖表標示類別生成。
- 物件表:其他元素的列表,元素例如依數據繪製的圖表。
- 參考文獻: 文件參考資料的列表。

你也可以加入使用者定義的索引標記來製作其他列表。

## 製作目次

各式列表有各自不同的自訂功能。不過,大多數列表的製作 步驟都和目次類似:

1 如果有需要,為列表自訂個頁面樣式,並加到文件中。

- 2 前往「插入 > 目次與索引 > 目次、索引或參考文獻 > 類型」, 並選取列表的類型。你的選擇會決定預設的題名和一些進階 選項。不過,有許多進階選項可能不大必要。
- 3 選取「製作來源>其他樣式」來為目次加入額外的段落樣式。 所有選項都不會對大綱層級加入樣式。

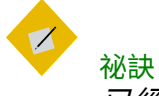

已經指派過給大綱層級的樣式就不能再給其他大 綱層級使用。

- 4 如果你的列表條目都只有幾個字而已,或許可以在「多欄」 標籤頁中設定成 2 至 4 欄節省空間。
- 5 在「*條目*」標籤頁中,利用「結構」欄位中的建構方塊自訂 列表。

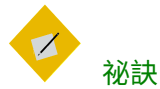

讓LS(連結開始,Link Start))維持在條目欄位 的開頭處,LE(連結結束,Link End)維持在欄位 的結尾處。

這兩個方塊能讓整個條目文字變成超連結,你就 能用在線上文件中,或在編輯時利用這個超連結。

標籤頁中的其他欄位則隨你需要選擇。左側的預 覽窗格會顯示在頁面上你的設計看起來如何。

- 6 點按「確定」按鈕加入列表。你之後可以對列表點按右鍵編 輯或更新。
- 7 為各個列表條目編輯段落樣式。這些樣式是由一個標題段落 樣式(例:「目次標題」是目次的標題樣式),和列表條目

樣式功能和長篇文章

的各大綱層級樣式(例:「*目次*1-10」是目次的條目樣式) 構成。

通常,你可以利用「*統籌概覽*」標籤頁中「*繼承自*」欄位, 根據文件的「*標題*1」或「*標題*2」樣式調整「*目次標題*」的 段落樣式,以及根據「*內文*」樣式調整條目的樣式。沒有必 要為各個條目層級使用不同的字型大小或色彩來區分之間的 層級——左縮排其實就夠了。

順序索引中有個「順序分類標題」樣式,可作為每一順序區 段起始處的界定標題。

# 以建構方塊製作列表條目結構

| Index/Ta | able Entries Styles Columns Background                                             |  |  |  |  |  |  |
|----------|------------------------------------------------------------------------------------|--|--|--|--|--|--|
| Level    | Level Structure and Formatting                                                     |  |  |  |  |  |  |
| 1<br>2   | Structure LS E# E T # LE AI                                                        |  |  |  |  |  |  |
| 3<br>4   | Chapter no.         Entry text         Tab stop         Page no.         Hyperlink |  |  |  |  |  |  |
| 5        | Character Style  None>                                                             |  |  |  |  |  |  |
| 7        | Format                                                                             |  |  |  |  |  |  |
| 9<br>10  | ☑ Tab position relative to Paragraph Style indent                                  |  |  |  |  |  |  |

#### 使用建構方塊自訂目次。

與大多數文書處理器不同,LibreOffice 有提供自訂目次 (TOC) 或 類似列表用的工具。這些工具位在「*插入 > 目次與索引 > 目次、 索引或參考文獻 > 條目」中。*你也可以藉由自訂索引或列表的段 落樣式來修改它們。

這些工具有個「結構」欄位讓你安排建構方塊的位置,其中 有「*頁碼*」、「*章節號*」,還有字元、空格等項目讓你製作標準 條目。

欄位下方是未使用到的建構方塊。當你將一個方塊加到欄位 中時,它會轉為灰色並呈現無法選取的狀態。 一樣,當你從欄位中刪除一個方塊之後,它會在*結構*欄位下 方的未使用清單中再次出現。

當一個建構方塊被選取後,在*結構*欄位中看起來就像沉下去 一樣。還有,建構方塊相關的格式設定選項會出現在視窗中。

各個大綱層級都可以分別自訂,或是直接按視窗右側的「*全 部*」按鈕一起設定。如果層級間都有相同的元素,那麼就先一起 做好格式設定,接著再個別修改獨特的部分。

在你設計時,請記得:

- 讓LS(連結開始, Link Start)放在*條目*欄位的開頭處,還有 LE(連結結束, Link End)放在欄位的結尾處,才能確保整 個條目是個超連結。
- 所有製表跳格 (Tab) 的間隔空間都會加到各條目段落樣式
   (*目次*1-10)「*縮排和間距*」標籤頁中的「*文字之前*」縮排
   上。如果要避免麻煩,就把「*文字之前*」欄位設為 ○。
- 直接在條目欄位中用一個製表跳格 (Tab) 就好會比較可靠。否則,間距可能就會飄忽不定難以預料。
- 你可以在條目中加入手動空格、文字、建構方塊等。手動加 空格的做法有點不優雅,但有時候是單一製表跳格限制的變 通方案。

避免預設的目次設計

# **Table of Contents**

| Style dividends1     |  |
|----------------------|--|
| Using outline levels |  |
| Writing an outline4  |  |

*文書處理器的目次標準設計。在文字條目與頁數之間大 量使用的前導點足以證明這是個智障設計。*  LibreOffice 中的預設*目次*外觀是許多文書處理器的標準樣式。 在這個樣式中,各個條目都是由文字,以及放在最右側的頁碼構 成。兩者之間以字元填滿,一般是半形句點。

如果你常用文書處理器製作*目次*的話,可能看不出 Writer 中 的*目次*設計有什麼錯。大概是因為太常見到這樣的設計而感受不 到其中的問題。

不過,任何有設計常識的人都知道這是個失敗設計。把*目次* 條目放在最左邊,然後頁碼放在最右邊的做法,就是要打破兩者 之間的關聯,所以頁碼前面還得加一堆點再把兩者連結起來。

結果就是醜。而且還很蠢。因為句點的本意是指示語義完結 用的,不是繼續,放一堆英文句點根本無法引導人眼在頁面中移 動。如果採用不會拆散文字條目與頁碼間關聯性的設計,打從一 開始就能更有效率、更為輕鬆。

幸運的是,雖然 LibreOffice 預設使用那種設計,你還是可以 調整建構方塊和段落樣式,製作出各方面來說都更有用的設計。 舉例:

• 使用段落樣式減少條目文字與頁碼之間的空格。

# Table of Contents

| Style dividends                       | 1  |
|---------------------------------------|----|
| Using outline levels                  | 3  |
| Writing an outline                    | 4  |
| How-to: Cross-references with outline |    |
| levels                                | 10 |

採用更大的字型、移除前導點等都能改善設計。但 要注意條目是否會因此溢出到下一行去,冷不防壞 了你設計的對稱性。

 選取「#」(頁碼)方塊,賦予它大字的字元樣式和或顏色, 來讓它更突出一些。較大字的頁碼可以幫助文字條目和頁碼 之間維持關聯性。

# **Table of Contents**

Style dividends1Using outline levels3Writing an outline4Outlining in the Navigator6加士百種的文字士以会有 此教明 但澤見有個很

加大頁碼的文字大小會有一些幫助,但還是有個很 基本的問題:頁碼和條目之間的距離依然讓目次難 閱讀。

 點按「T」(Tab,製表落點)方塊。未使用建構方塊清單下方 會出現「填入字元」和「製表落點位置」欄位。請用底線 「\_」取代原先的填入字元,至少它可以引導你的眼睛在頁面 間移動,是前導點的改善版本。不過,放入填入字元畢竟還 是有點多此一舉。

# **Table of Contents**

| Style dividends            | 1 |
|----------------------------|---|
| Using outline levels       | 2 |
| Writing an outline         | 4 |
| Outlining in the Navigator | 5 |

底線可以引導眼睛在頁面間移動,但看起來仍有種 把文字條目和頁碼分開的感覺。

 前往「插入>目次與索引>目次、索引或參考文獻>多欄」, 將列表設定為使用兩欄。這個解決辦法可以縮短文字條目和頁 碼之間的距離,但如果有任何條目的字不只一些,會跨到下一 行去的話就可能不切實際。

# Table of Contents

Style dividends

Using outline levels 2 Writing an outline 4 Outlining in the Structuring table entries with building blocks 17 Avoiding the

兩欄式目次可減少文字條目和頁碼之間的空間。不 過,它的要求是文字條目必須簡短,才不會有長條 目佔用兩行以上而產生問題;或者是可考慮改成橫 向的多欄頁面。

1

 點選「T」區塊後按 Delete 鍵將之刪除,並手動在「E」
 (Entry text,條目文字)和「#」(Page no.,頁碼)區塊之
 間輸入空白。手動加空白一般不是設計元素版面配置的好做
 法;但這個狀況下不會造成任何問題。加空白雖然不優雅, 但有用。

# **Table of Contents**

Style dividends 1 Using outline levels 2 Writing an outline 4 Outlining in the Navigator 5

右邊不對齊的目次可讓文字條目和頁碼靠在一起, 所以讀者就能輕鬆閱讀。不過,左右兩邊都不整齊 的話看起來很亂。

避免讓右邊不整齊看起來雜亂的方法之一,是調整 「目次」段落樣式的格式設定,讓所有條目的左邊 對齊。不過,這個解法會隱去標題的階層結構。

• 所以,可以反轉文字條目和頁碼的順序,並在兩者中間放一 個製表跳格 (Tab) 或一些手動空白。

# **Table of Contents**

1 Style dividends 2 Using outline levels 4 Writing an outline 5 Outlining in the Navigator

把頁碼放在文字條目之前依然可以清楚維繫兩者間的關係,並給予長文條目最大的空間。

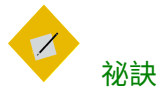

你也可以在文字和頁碼之間放特殊字元或雜錦圖。

# 加入章節號

在 Writer 裡,你可以在文件內文中把章節號加到頁碼上(請 見〈Error: Reference source not found〉,第 Error: Reference source not found 頁)。雖然「*條目*」標籤頁中的建構方塊有 「E#」章節號,不過在目次添入章節號的功能還是有限。

章節號的建構方塊只能用在目次的最上層條目。如果大綱層 級或段落樣式有標編號的話,建構方塊會根據最上層大綱層級寫 入資訊(一般是*標題*1段落樣式)。而同樣情況下的主控文件中, 各個最上層大綱層級則會從相同大綱層級的上個標題繼續編號。

即便你有將建構方塊加到「*條目*」標籤頁的結構中,其他大 綱層級仍無法顯示章節號。

# **Table of Contents**

10-1 Style dividends & others

- 2 Using outline levels
  - 4 Writing an outline
  - 5 Outlining in the Navigator

將章節號加到條目之前的目次。

#### 樣式功能和長篇文章

至於替代做法,請直接忽略建構方塊,並將清單樣式附加到 「*目次*1」段落樣式中。你也可以利用清單樣式在數字前加入 「Chapter」之類的文字。

# 製作索引

索引的製作方式其實和物件表的做法相去不遠。主要的差異 在於索引是由個別單字或字彙的標籤構成, 而不是段落樣式; 段 落樣式無法提供索引所要的資訊類型。這些標籤在文件中是以欄 位變數的形式顯現。

#### 加入索引條目

加入條目的最簡單方法是,選取單字或字彙後用「插入 > 目 次與索引 > 索引條目」做標記。不過,手動一個一個設定既費功 又耗時。

所以,你可以選取「*套用至所有相似文字*」自動製作索引條 目,將條目文字在文件中的其他出現處也一併加進去。利用「*區* 分大小寫」和「比對整個字詞」選項修改相似文字的選取方法。

不管你想怎樣準備這些索引條目,索引只能有一個主條目, 並且頂多往下兩層子條目層級。如果想要有更詳細的子條目層級 的話,通常太過複雜,對編寫者來說太難維護,對讀者來說也太 難查閱。

| <b>D</b> 🖸       | Insert Index Entry                    | $\odot \odot \otimes$ |
|------------------|---------------------------------------|-----------------------|
| Selection        |                                       | Insert                |
| <u>I</u> ndex    | Alphabetical Index 😫 🔳                |                       |
| <u>E</u> ntry    |                                       | <u>C</u> lose         |
| <u>1</u> st key  |                                       | <u>H</u> elp          |
| <u>2</u> nd key  | · · · · · · · · · · · · · · · · · · · |                       |
| ⊡ <u>M</u> ain e | ntry                                  |                       |
| □ <u>A</u> pply  | to all similar texts                  |                       |
| 🗆 Matc           | h ca <u>s</u> e                       |                       |
| □ <u>W</u> ho    | le words only                         |                       |

「插入索引條目」對話視窗在你插入完索引條目後依然會維持在開啟狀態,讓你方便立刻前往下個條目去。

## 生成索引

在所有條目建立完成後,開啟「*目次、索引或參考文獻*」對 話視窗生成索引。

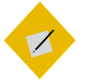

祕訣

標準的索引在「目次、索引或參考文獻」對話視窗 的「類型」欄位中稱為「順序索引」。因為這是非 標準說法,因此你可能想將索引的標題改稱為 「筆畫索引」、「部首索引」,或是單純的「索 引」。

如果你的條目字數都很短,可以點按「插入 > 目次與索引 > 目次、索引或參考文獻 > 多欄」,並將索引設定成使用兩欄。

如果你想要製作有字母標題的英文字母順序索引,請選取 「插入 > 目次與索引 > 目次、索引或參考文獻 > 條目 > 順序分類 標題」。順序分類標題屬於子標題,每一項都是排序方式的分類, 例如筆畫數、部首、英文字母……等。

# Alphabetical Index

Н

Heading 1 3 Heading 1 paragraph style 3

0

Outline & Numbering tab 3 outline Level 1 3 Outline Numbering dialogue 2 outline, writing 順序索引的一隅。

樣式功能和長篇文章

#### 製作語匯索引

製作英文索引有個更具系統的做法,就是採用語匯索引檔。 語匯索引是一份列出要加到索引中的詞語檔。它是純文字檔,每 一行定義一個單字或片語。

每一行的結構都很嚴謹,必須有七個欄位,彼此間以半形分 號隔開:

搜尋用詞語、替代條目、第一關鍵字、第二關鍵字、區分大小寫、比 對整個單字

欄位內容和分號之間不能有空格。關鍵字是上層的標題,而 搜尋用詞語則放在關鍵字層級之下。舉例來說,如果你的搜尋詞 語是「styles」,也許你會想要用「LibreOffice」和「office applications」做關鍵字。

如果你選擇不要用替代條目、不要第一或第二關鍵字,那就 略過欄位內容,讓半形分號緊接著另一個半形分號。

最後兩個欄位的結構有點不同。如果你只希望相同大小寫的 字詞做條目的話,在倒數第二個欄位寫下 I。同樣的,如果你想 要比對的是整個單字,而不是一個單字中的局部幾個英文字的話, 在最後一個欄位寫下 I。和其他欄位一樣,你也可以略過最後兩 個欄位不填。

例如,輸入:

Macaw;Ara;Parrots;;0;0

會產生這樣的「macaw」條目:

- 條文列在「macaw」(金剛鸚鵡)之下。
- 替代條文列在「ara」(金剛鸚鵡屬)之下。
- 「Parrots, Macaw」的逐項列表。註: Parrots 和 Macaw 都是 英文的金剛鸚鵡。
- 沒有用到第二關鍵字(注意有兩個分號)。
- 條列項目包含不同的大小寫(「macaw」和「Macaw」兼 收)。

• 條列項目可以是完整單字,抑或是一個長單字的部分文字。

由於每個人的作業領域不同,所以很難論定採用語匯索引檔 是否會比手動加條目還有效率。不過,語匯索引的做法的確更有 系統,而且相較之下可能沒那麼令人厭煩。

語匯索引的缺點是,它可能會做出有條列許多項目,但項目 多半和設想目的無關的常見單字索引。大多情況下,想做出一份 好用的索引,或許要結合手動條目與語匯索引才行。

# 製作引用與參考文獻

類似目次和索引,參考文獻也是從「*目次、索引或參考文 獻*」對話視窗中製作。不過,內容是參考「*工具 > 參考文獻資料* 庫」中的條目引用而來。

參考文獻資料庫必須涵蓋許多不同媒體和情況,這也是為何 它包含這麼多欄位的原因。它也包含一些常見引用方式沒在用的 欄位,如ISBN,但也許能對你的研究有所用處也不一定。

不過實務上,無論你採用的是什麼引用方式,參考文獻中的 任一條目都只需填入約六個欄位左右。差異在於各來源資料的類 型,以及各種引用方式的欄位順序。

然而,所有的引用都會用到「IDENTIFIER」欄位(左邊起第一 個)設定文件中的引用格式。在此欄中,你可以根據正確的引用 方式格式加入引用。

例如,根據 APA 引用方式(這是社會科學書目最廣泛使用的 引用規則),如果要引用本書原文版的話,文字會先寫作者姓氏 「Byfield」,後面接(2015)的年份資訊。

所有必要資訊,包括 IDENTIFIER 欄位,都應該在建立任何引用 之前就先輸入完成。理論上,雖然你可以把文字反白後手動加入 引用,但這麼做會讓維持一致變得更加困難。

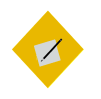

祕訣

Writer 有個適合所有文件採用的單一參考文獻資 料庫。由於設定條目的格式有點惱人,你可以考 慮做個適合各種來源資料類型的引用範本。

|                     |                |            |            |            |             | Bibliogr   | aphy Data     | base              |              |        |              |         |           |      | 000 |
|---------------------|----------------|------------|------------|------------|-------------|------------|---------------|-------------------|--------------|--------|--------------|---------|-----------|------|-----|
| Table biblic        | Search Key     | Window Hel | p<br>۲۰7 % | <b>e e</b> |             |            |               |                   |              |        |              |         |           |      |     |
| Howput              | olish Institut | n lournal  | Month      | Note       | Number      | Organizat  | Pages         | Publisher         | School       | Series | Title        | RepType | Volume    | Year | URL |
|                     |                |            |            |            |             |            | 390           | Eyroles           |              |        | 300 Que      |         |           | 2005 | 2   |
|                     |                |            |            |            |             |            | 669           | Eyroles           |              |        | Program      |         |           | 2005 |     |
|                     |                |            |            |            |             |            | 182           | Eyrolles          |              |        | OpenOff      |         |           | 2006 |     |
|                     |                |            |            |            |             |            | 207           | Eyrolles          |              |        | OpenOff      |         |           | 2006 |     |
|                     |                |            |            |            |             |            | 210           | Eyroles           |              |        | OpenOff      |         |           | 2006 |     |
|                     |                |            |            |            |             |            | 185           | Eyrolles          |              |        | OpenOff      |         |           | 2006 |     |
|                     |                |            |            |            |             |            | 400           | Hirst Interactiv  |              |        | OpenOff      |         |           | 2005 |     |
|                     |                |            |            |            |             |            | 643           | Hirst Interactiv  |              |        | OpenOff      |         |           | 2006 |     |
|                     |                |            |            |            |             |            | 158           | Micro Applicat    |              |        | OpenOff      |         |           | 2006 |     |
|                     |                |            |            |            |             |            | 235           | Deercop Educ      |              |        | Calo et V    |         |           | 2005 |     |
|                     |                |            |            |            |             |            | 223           | Apogoo            |              |        | OnenOff      |         |           | 2006 | -   |
|                     |                |            |            |            |             |            | 144           | Jakoph            |              |        | OpenOff      |         |           | 2000 |     |
|                     |                |            |            |            |             |            | 188           | Mondadori Inf     |              |        | Scrivere     |         |           | 2000 |     |
|                     |                |            |            |            |             |            | 188           | devGuide net      |              |        | breOffi      |         |           | 2005 |     |
|                     |                |            |            |            |             |            | 218           | Pensa Multime     |              |        | Scrivere     |         |           | 2006 |     |
|                     |                |            |            |            |             |            | 432           | Tecniche Nuov     |              |        | OpenOff      |         |           | 2006 |     |
| Record 57           | of 61          | H 4        | × × • •    |            |             |            |               |                   |              |        |              |         |           |      | E   |
| -                   | Acts available | Lanely     |            |            | Telo        | Ē          | heeOffice (   | ale Eusetione a   | od Enroy dag | Tec    |              |         |           |      | ř   |
| Autorest            | Portyrniaic,   | Jacek      |            |            | neje        |            | unecritice of | sale i unctions a | iu rornolas  | - npa  | 2 a.         |         |           |      |     |
| Publisher           | devGuide       | net Ltd    |            |            | Address     |            |               |                   |              | (SB    | N            | 978     | 880454117 |      |     |
| Chapter             |                |            |            |            | Page(s)     |            | 188           |                   |              |        |              |         |           |      |     |
| Editor              |                |            |            |            | Edition     | Γ          |               |                   |              | _      |              |         |           |      |     |
| Book title          |                |            |            |            | ⊻olume      | Ē          |               |                   |              | Puk    | lication typ | pe 🗌    |           |      |     |
| Organization        |                |            |            |            | Institution | - E        |               |                   |              | Uni    | versity      |         |           |      | _   |
| Type of report      |                |            | _          |            | Month       | Γ          | _             |                   | _            |        |              |         |           |      |     |
| journal             |                |            |            |            | Number      | Γ          |               |                   |              | Ser    | ies          |         |           |      |     |
| Ann <u>o</u> tation |                |            |            |            | Note        | Ē          |               |                   |              | UR     | L            |         |           |      | _   |
| User-defined fi     | eld 1 English  |            |            |            | User-defin  | ed field 2 |               |                   |              | Use    | er-defined f | 1eld 3  |           |      | _   |
| User-defined fi     | eld 4          |            |            |            | User-defin  | ed field 5 |               |                   |              | _      |              | - 1     |           |      |     |

*無論採用怎樣的引用方式,你都應該用參考文獻資料庫 作為文字的引用來源。* 

# STOP

注意

雖然常讓人糊塗,但IDENTIFER 這欄和表格下方的 「短名」欄位其實是相同欄位,填入的內容應該 一樣。

而讓人更摸不著頭緒的是,IDENTIFER 這欄和「短 名」欄位中的範例條目其實都沒有實際意義,即 便它們在OpenOffice.org 和 LibreOffice 中已經存在 超過十年多了。請將之替換成你所採引用方式的 對應格式。

# 建立引用和參考文獻

以下是製作引用和參考文獻的步驟概覽。後面會有更詳細的 資料:

#### **Bibliography**

LibreOffice Documentation Team, *LibreOffice 4.2 Impress Guide*. Friends of Open Document, 2013 LibreOffice Documentation Team, *LibreOffice 4.3 Writer Guide*. Friends of Open Document, 2015 Weber, Jean Hollis, *Self Publishing Using LibreOffice Writer*. Friends of Open Document, 2013

#### Writer 生成的簡短參考文獻。書名遵循西方排印傳統,採 【【義大利體】】義式斜體字元樣式。

- 請為你使用到的每則來源輸入正確資訊。例如,引用某個期 刊文章,和引用某本書所需要提供的資訊不同。
- 2 請在 IDENTIFER 這欄和「短名」欄位填入引用所需的對應格式。
- 3 將游標放到內文中,並點按「插入 > 目次與索引 > 參考文獻 條目」。使用「短名」欄位從準備好的參考文獻資料庫中, 選出你想引用的資料,接著按下「插入」按鈕。「插入參考 文獻條目」對話視窗會維持開啟,所以你可以繼續插入引用 而不必一直重新打開對話視窗。

|                      | Insert Bibliography Entry | $\odot \odot \odot$ |
|----------------------|---------------------------|---------------------|
| Entry                |                           |                     |
| ⊙ <u>F</u> rom bibli | ography database          |                     |
| O From <u>d</u> oc   | ument content             |                     |
| Author               |                           |                     |
| Title                |                           |                     |
| LibrreOffice 4       | 4.2 Writer Guide          |                     |
| <u>S</u> hort name   |                           |                     |
| (LibreOffice         | Documentation Team: 2014) | \$                  |
|                      | Insert Close Help New     | <u>E</u> dit        |

*只要在參考文獻資料庫中收集參考內容,就能在文件 中以前後一致的用法加入引用條目。* 

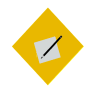

祕訣

如果有不同的資料來源類型,要記得記錄起來。 你會在第五步驟用到這個資訊。

- 4 將游標放到你想要在內文中插入參考文獻的位置,接著選取 「插入 > 目次與索引 > 目次、索引或參考文獻」。通常,參 考文獻都會放在文件的結尾。
- 5 修改參考文獻的格式。至少,你需要:
- 將「目次、索引或參考文獻」視窗中的「類型」欄位設為
   「參考文獻」。「條目」標籤頁中的「類型」指的是資料來 源的類型,通常是期刊或網頁等。
- 使用「條目」標籤頁中的「結構」欄位調整文件中用到的各 種來源類型的結構。
- 在「條目」標籤頁中,設定「排序依照」。在大多數現代引 用方式中,你會想要用「內容」(按降序排列),但你也可 加入其他排序方法,或是改用升序排序。(譯註:不過點 「內容」下去,下方預設的排序鍵碼是「升序」啊…如果確 定是升序的話要改。)

# 

祕訣

在「條目」標籤頁中,你可以定義字元樣式來讓 英文書名或期刊名採用義大利體或粗體。至於中 文一般書籍的參考書目,多以「《書名》(作者 姓名,出版社)」、「作者姓名《書名》,出版 社,出版年份」等為例,除了加書名號《》外, 不會改用其他字元樣式。 「條目」標籤頁中的格式設定選項有一些反常的預設值。

例如,參考文獻的預設排序方式為引用處在文件 中出現的前後次序,而不是按資料的名稱順序。

同樣的,「結構」欄位預設以「短名」為各條目起頭,但實際上根本用不到。

| Insert Index/Table                                                | S 8                                           |
|-------------------------------------------------------------------|-----------------------------------------------|
| Index/Table Entries Styles 0                                      | Columns Background                            |
| Туре                                                              | Structure and Formatting                      |
| Article                                                           | Structure: 🗲 Sh : Au , Ti , Y 🄶 All           |
| Brochures<br>Conference proceedings                               | Address 🔄 Insert Remove Tab Stop              |
| Book excerpt<br>Book excerpt with title<br>Conference proceedings | Character style: <none></none>                |
| Journal                                                           | Sort by                                       |
| Techn. documentation<br>Thesis                                    | • Document <u>p</u> osition • <u>C</u> ontent |
| Miscellaneous                                                     | Sort Keys                                     |
| Dissertation<br>Conference proceedings                            | <u>1</u> : <none></none>                      |
| Research report                                                   | <u>2</u> : <none> [\$ ■</none>                |
| E-mail<br>WWW document                                            | <u>3:</u> <none> (¢ 🖬 🛤</none>                |
| User-defined1                                                     |                                               |

為文件中用到的各來源資料類型建立條目結構。

6 調整「*參考文獻*」段落樣式。一般而言,參考文獻的段落樣 式和「*內文*」樣式類似。

#### 準備參考文獻條列格式

STOP

注意

在插入引用之前,你需要先瞭解採用的引用方式之正確規則。 同理,你也需要有參考文獻條目各自的正確資訊。

不同學術研究領域發展出的引用格式大多不同。這些格式規 則大多都只是慣例,因為要求的資訊其實都差不多。

有五種主要的格式規則。如果你是課程要用,或是要寫期刊

文章,可以問問老師或刊物編者要用什麼格式規則。不然,就用 你研讀領域中的常用格式。下列為常見的國際參考文獻格式:

- APA(American Psychological Association,美國心理協會):
   心理學、教育、其他社會科學領域等。
- MLA(Modern Languages Association,現代語言協會):文 學、藝術、人文學科等。
- Chicago: 歷史與特定出版物。
- Turabian: Chicago 格式的改版,北美大學生常用的格式。
- AMA(American Medical Association,美國醫學會):醫學、 衛生醫藥、生物學等。

內文中的引用需要用到參考文獻資料庫中不同欄位的條目, 或在文字中以不同方式呈現。

今日除了 AMA 規則格式以外,全都偏好用括號寫引用的做法, 在內文中以括號呈現最精簡的資訊。括號在閱讀時比較不會讓人 分心,而且也能讓引用文字不必寫下參考文獻的完整副本內容。

至於 AMA 規則格式則採用註腳或尾註方式寫下引用。

下方表格列出三種常見來源所使用的欄位:書籍、文章、網 頁。欄位由上往下依出現順序排列。

#### STOP 注意

LibreOffice 的參考文獻資料庫多年來沒有翻新。前 不久引用樣式有大幅修改,多數變得更簡單。基 於此因,為了避免衝突,請盡可能使用這裡提供 的或線上的資訊,而不是「條目」標籤頁中的預 設值。

| 格式  | 書籍 | 期刊 | 網頁     |
|-----|----|----|--------|
| APA | 作者 | 作者 | 作者     |
|     | 年份 | 年份 | 年份或[日期 |

|          | 題名   | 題名            | 題名              |
|----------|------|---------------|-----------------|
|          | [城市] | 期刊            | 引用來源:           |
|          | 出版社  | 編號/系列         | [網頁]            |
|          |      | 頁數            | URL             |
| MLA      | 作者   | 作者            | 作者              |
|          | 題名   | 題名            | 題名              |
|          | [城市] | 期刊            | 出版社             |
|          | 出版社  | 編號/系列         | <i>年份</i> 或[日期  |
|          | 年份   | 年份            |                 |
|          |      | 頁數            |                 |
| Chicago  | 作者   | 作者            | 作者              |
|          | 年份   | 年份            | 年份              |
|          | 題名   | 題名            | 題名              |
|          | [城市] | 期刊            | 出版社             |
|          | 出版社  | 編號/系列         | 存取時間: <i>年份</i> |
|          |      | 頁數            | 或[ <i>日期</i> ]  |
|          |      |               | URL             |
| Turabian | 作者   | 作者            | 作者              |
|          | 年份   | 年份            | 年份              |
|          | 題名   | 題名            | 題名              |
|          | [城市] | 期刊            | 出版社             |
|          | 出版社  | 編號/系列         | 存取時間: <i>年份</i> |
|          |      | 頁數            | 或[ <i>日期</i> ]  |
|          |      |               | URL             |
| AMA      | 作者   | 作者            | 作者              |
|          | 題名   | 題名            | 題名              |
|          | [城市] | 期刊            | 出版社             |
|          | 出版社  | 年份            | 年份              |
|          | 年份   | <i>編號/ 集數</i> | 網頁位址: URL       |

27.

#### 頁數

# 存取時間: *年份* 或[*日期*

#### 準備引用資料

內文中的引用需要事先準備資料。以下方表格中指示的格式 編輯「IDENTIFIER」和「短名」(同個欄位,但不同名稱)。欄 位依其出現順序由上往下排列:

| 格式       | 資料記錄 | 引用方式              | 其他        |
|----------|------|-------------------|-----------|
| APA      | 年份   | ( <i>年份</i> )     | 在引用的句子開頭處 |
|          |      |                   | 先提及作者。    |
| MLA      | 作者   | ( <i>作者</i> 頁數)   | 如果引用同位作者的 |
|          |      |                   | 不同著作來源時,則 |
|          |      |                   | 應補入著作題名。  |
| Chicago  | 作者   | ( <i>作者,年份</i> ,頁 | 早期版本則採用註腳 |
|          | 年份   | 數)                | 或尾註。      |
| Turabian | 作者   | ( <i>作者,年份</i> ,頁 |           |
|          | 年份   | 數)                |           |
|          |      |                   |           |

AMA – 註腳或尾註 註腳或尾註。

內文引用所需記錄的參考文獻資料庫欄位,及其引用格 式。

### 製作註腳或尾註

以括號引用的優點能讓讀者方便閱讀,又不會找不到讀到哪 裡。不過,註腳和尾註在 AMA 格式以及個人偏好中仍佔有一席 之地。

若要把參考文獻資料庫用在註腳和尾註上,必須設置參考文 獻資料庫中的「IDENTIFIER」欄位作引用。引用文字可以比大多數 的括號式引用還長,但你還是可以用 Identifier 欄位。

如果要放置註腳或尾註,請點按「*插入 > 註腳與尾註 > 註腳 或尾註*」。在編號之後,從「*插入 > 目次、索引或參考文獻 > 參*  *考文獻條目 > 短名*」的下拉清單中選取引用文字,以便完成註腳 或尾註。

# 使用主控文件

主控文件是種統理文件 (meta-document): 由一組 Writer 文 件構成的文件。與 Writer 的其他許多進階功能一樣,它們採用 的範本和樣式最好一致。

你可以利用特殊版本「助手」檢視主控文件的結構。助手視 窗工具列的最左方按鈕可以開關這個檢視畫面。

一份主控文件內含子文件的連結。當開啟子文件時,子文件 會根據主控文件的範本做格式設定。你可以從主控文件列印,並 編輯這一份檔案的文字,但所有的子文件都必須個別開啟才能編 輯。

| $\Box$ $\odot$                | Navigator                                 | $\odot$ $\otimes$ |  |
|-------------------------------|-------------------------------------------|-------------------|--|
| 🖪 I 🛌                         |                                           |                   |  |
| ,                             |                                           |                   |  |
| Text                          | t-matter.odt                              |                   |  |
| 📃 dedi                        | cation.odt                                |                   |  |
| 🔲 chapter1-going-in-style.odt |                                           |                   |  |
| E char                        | oter2-recycling-designs-via-templates.odt | per oc            |  |
|                               |                                           | Jer.oc            |  |
| × .                           |                                           | Þ                 |  |

「助手」有個查看主控文件內容用的特殊檢視畫面。

<sup>祕訣</sup> *重新格式設定動作僅在主控文件之內作用。如果 子文件有自己的範本,則個別開啟時會有不同的 格式。* 

# 使用主控文件的時機

在下列情況考慮使用主控文件:

- 你的電腦記憶體有限,所以只能處理檔案小的文件。
- 內容會在不同地方重複使用。一份子文件可以被多份主控文件收錄。
- 一份文件(例如書籍)有多位作者。不同作者可以各自處理
   子文件(例如不同章節),接著你可以用主控文件組合成完整文件。
- 你想要做出兩份或更多份類似,但某些內容不同的文件。你可以加入子文件的所有檔案,然後選擇隱藏或顯示個別區段。

# 認識主控文件的內容

主控文件由三種來源構成:

- 子文件:較短篇、個別的檔案。你可以在「助手」中選取其 中一份,接著在右鍵選單中選取「編輯」。子文件能協助多 位作者同時處理同一份主控文件。
- 插入主控文件文字區域中的物件目次和索引。和任何文字一 樣,它們可以用子文件取代。
- 文字:子文件與子文件之間的區塊,屬於主控文件的一部分。
   在「助手」的主控文件檢視中,各個文字區域僅用「文字」
   作為標籤,所以請盡可能減少使用以避免搞混。你或許會發現如果你避免另外輸入文字,直接使用子文件完成的話,主
   控文件的內容會比較方便追蹤。

# 導覽主控文件

主控文件在助手中有特殊的檢視畫面。若要切換檢視畫面, 請點按助手視窗中工具列左上角的「*切換主控文件檢視*」按鈕。 工具列會出現一組新圖示。

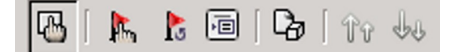

助手的主控文件檢視圖示。

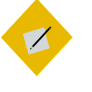

祕訣

「助手」只能在目前項目之上插入新項目,你可 以加入之後再重新安排位置。

#### 規劃主控文件

有效使用主控文件的步驟:

- 如果可以,請用同一份範本製作主控文件和其所有子文件。
   如果子文件採用不同的範本,當你另外打開,爾後又在主控 文件中開啟時,可能會遇到格式設定上的問題。如果你在一 份以上的主控文件中使用這篇子文件,請忽略本建議並祈求 蒼天保佑。
- 在同一個目錄中放置主控文件與其所有子文件。
- 通常,你可能會希望主控文件中的各部分從不同頁面開始。
   你可以利用段落樣式的「排文和分頁」標籤頁中的「隔斷符」區段,讓所有子文件的開啟段落樣式換新頁,像是:
   「標題1」樣式。
- 慣例是在長篇文件的右頁,也就是奇數頁,開啟新的內容部 分。原因是大多習慣由左往右閱讀的讀者,眼球會先落在右 頁。如果你想要某一頁變成右頁,請在主控文件中加入一段 空白文字。但不要利用空格新增其他頁面,否則你可能會遇 到一些麻煩。【【(?? \$\$,所以是可以加空白文字換到 右頁去,但不可以弄出新一頁的空白頁的意思嗎?)】我也 不懂,問作者吧】
- 除了目次和表格還有分頁符之外,盡可能減少直接加到主控 文件中的文字內容;如果要加的話,應該在子文件中修改。

一旦你直接在主控文件中加入越多內容,就有越高的機會讓 LibreOffice 當掉。

 利用頁面樣式,和或手動加分頁符的方式,來為主控文件的 不同部分採用不同的編號系統。舉例:常見的西方排印慣例 中,前置內容部分像是著作權頁、目次等的頁碼格式會用小 寫羅馬數字,而正文部分則會用阿拉伯數字。還有,通常正 文開始時也會重新計算頁數。

#### STOP

注意 目前,主控文件對於分頁符號可能會有些問題。 如果遇到困難的話,請改用複製貼上的方法做成 長篇檔案。

#### 製作主控文件

主控文件很脆弱以至於難以處理。如果以下列步驟製作主控 文件應該可以減少問題:

- 依你所能先做好子文件,即便空白亦可。子文件應該全部都 用同一份範本。你可以拿不同範本的子文件做成主控文件, 但有可能會遇到格式設定問題。
- 2 所以請使用相同的範本製作主控文件。點按「檔案>傳送> 製作主控文件」並儲存。你可以用空白文件,或是一份子文件。如果你用的是子文件,那麼它就會是主控文件中的第一 項內容而無法刪除。

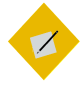

祕訣

所有主控文件的副檔名都以.odm 結尾。不過,你 可以在命名檔案時以「master-document」起頭方 便你自己快速辨識,或至少在作業期間這樣命名 比較方便。 STOP

注意

除非你的預設範本就是主控文件使用的範本,否 則不要從「檔案>新增>主控文件」製作新的主控 文件。你會希望能確保採用的是你打算要用的範 本。

除非主控文件和子文件共用同個範本,否則每次 你在使用主控文件時子文件的格式都會重新調整, 提高了檔案損毀的機會。

- 3 當你儲存好主控文件之後,「助手」會開啟。利用它的功能 加入全部子文件並放置定位(如上所述)。
- 4 在完成所有子文件後,將目次、索引、參考文獻任一項直接 加到主控文件中。

#### 加入子文件之間的交叉參照

在主控文件內加入兩個子文件之間交叉參照的做法,類似於 在其他份文件中加入交叉參照。不過,由於不會顯示標題,所以 你必須手動設定參照,變通方案為:

- 1 開啟你打算參考的子文件(來源文件)。你可以直接打開該 文件,或是從主控文件中開啟。
- 2 反白選取參照文字,然後點按「插入>交叉參照>設定參 照」。

「*欄位*」對話視窗會打開「*交叉參照*」標籤頁。方才選取的 文字會出現在「*值*」欄位中。

3 為此參照輸入個名稱。接著點按「插入」按鈕。在內文中, 選取的文字現在會是灰色背景,代表它是個欄位變數。

為參照取名時,必須是當下子文件中的獨一無二名稱,也必 須是所有其他子文件中不重複的名稱。最簡單的命名方式, 就是讓名稱和參照的值一樣即可。你也可以另外開一份試算 表追蹤記錄名稱和值之間的關係。

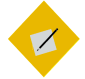

祕訣

*若要檢視參照,請更改「助手」的主控文件檢視 畫面,前往「參照」下查看。* 

- 4 儲存內含參照的來源子文件。
- 5 開啟目標文件,選取「插入 > 交叉參照 > 插入參照」。
- 6 「*欄位*」對話視窗會開啟「*交叉參照*」標籤頁。

STOP

<sup>注意</sup> *因為參照的是另一份檔案,所以不會列在「選 取」窗格中。* 

- 7 在目標文件中輸入參照的名稱。
- 8 從「*插入參照至*」窗格中做選取。「*章節*」表示章節號, 「*參照*」則是參照的文字。
- 9 在目標文件中輸入前導文字,接著選取格式後「插入」按鈕。
  由於目標子文件找不到來源子文件的參照,此時就會顯示
  「錯誤:找不到參照來源」的訊息。

#### STOP

注意

如果直接打開子文件的話,這個錯誤訊息可能導 致文件的分頁問題。如果子文件只會在主控文件 中使用的話,你可以忽略這個錯誤訊息。 10 儲存內含交叉參照的目標子文件。當你重新開啟主控文件時, 程式就可以找出參照的位置,所以交叉參照會正確顯示,錯 誤訊息則消失不見。因為錯誤訊息長度較長而導致的分頁問 題隨即修正。

如果你在主控文件之外開啟內含交叉參照的子文件的話,交叉參照欄位就會再次顯示錯誤訊息。

# STOP

基於子文件名稱的交叉參照。如果你改動了子文 件的名稱——例如,改名指出這份文件還是草稿 ——你必須重新插入任何參考它的交叉參照文字。

# 越過 Writer

注意

在讀完十章之後,樣式在 Writer 中的重要性應該已經瞭然於 心,毋庸置疑。如果你選擇不用樣式,你就是在浪費時間,並限 制自己的可能性。就是那麼簡單。